# CheckLogic Monager Charge Backs

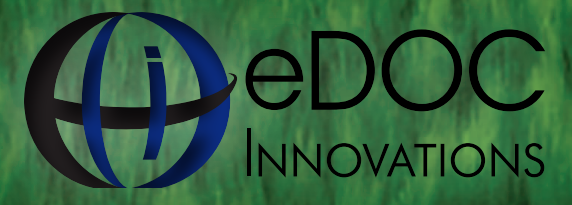

edoclogic.com 800.425.7766 1197 Exchange St. Middlebury, VT 05753

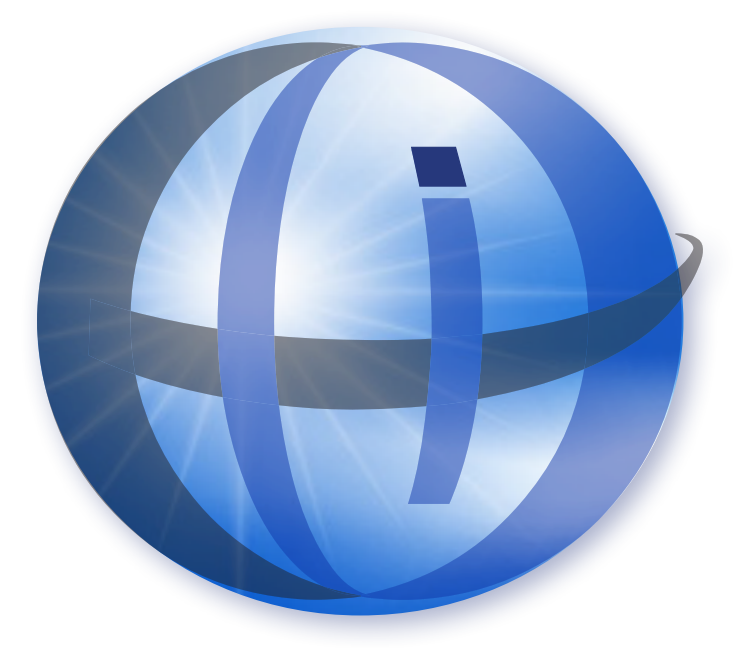

## TRADEMARKS

STATEMENT RETRIEVER<sup>™</sup>; ProDOC Receipts<sup>™</sup>; ProDOC Forms<sup>™</sup>; CheckLogic<sup>™</sup>; idocVAULT<sup>™</sup>; 2020eDOC<sup>™</sup>; 2020iDOC<sup>™</sup>; RENAMER<sup>™</sup>; ProDOC<sup>™</sup>; PrxPay<sup>™</sup>; ProDOC Packages<sup>™</sup>; CheckLogic Manager<sup>™</sup>; CheckLogic Lite<sup>™</sup>; REED2020<sup>™</sup>; PAPERLESS RECEIPTS<sup>™</sup>; PrxPay<sup>™</sup>; eDOCMobile<sup>™</sup>; eUpdate<sup>™</sup>; 2020iSYNC<sup>™</sup>; CheckLogic Mobile<sup>™</sup>; 2020COLD®; EMAIL-4-STATEMENTS®; Click. Close. Technology.®; 2020DOC®; eDOC Innovations®; eDOCSignature® are all trademarks of eDOC Innovations. All other trademarks are the property of their respective owners.

# DISCLAIMER

eDOC Innovations, Incorporated (EDI) makes every reasonable effort to ensure the accuracy of the material described herein. EDI, however, makes no warranty, expressed or implied, with respect to the quality, correctness, reliability, recentness, accuracy, or freedom from error of this document or the products it describes. EDI makes no representation or warranty with respect to the contents hereof and specifically disclaims any implied warranties of fitness for any particular purpose. EDI disclaims all liability for any direct, indirect, incidental, consequential, special, or exemplary damages resulting from the use of the information in this document or from the use of any products described in this document. Mention of any product does not constitute an endorsement of that product by EDI. Data use in examples and samples are intended to be fictional. Any resemblance to real persons or companies is entirely coincidental.

# COPYRIGHT NOTICES

Copyright © 2015 eDOC Innovations, Inc. All Rights Reserved. No part of this document may be reproduced, copied, stored in a retrieval system, or transmitted in any form by any means, electronic, mechanical, photocopying, recording, or otherwise, without the prior written consent of eDOC Innovations Inc.

# **CHARGE BACKS**

The **CHARGE BACKS** panel displays items received from the Fed Receipt Plus Returns service and allows the user to disposition each item. Items may be included in a new forward collections batch for redeposit or they may be printed as an Image Replacement Document (IRD) to be sent to the member.

Select the beginning and end dates desired and click Refresh to update the count and totals in the summary section.

| 05/30/2011               |
|--------------------------|
| 06/06/2011               |
| REFRESH )                |
| Rejected<br>8-\$18100.00 |
| Redeposit<br>2-\$3300.00 |
| Submitted<br>0-\$.00     |
| IRD<br>0-\$.00           |
| Printed<br>5-\$10400.00  |
| All<br>15-\$31800.00     |
| Send Redeposit Print IRD |

**Rejected** lists the number and total dollar amount of the **CHARGE BACK** items that have been returned from the FRB.

**Redeposit** lists the number and total dollar amount of the items that will be re-deposited.

**Submitted** lists the number and the total amount for items that have been submitted for redeposit.

**IRD** lists the number and total dollar amount of the items that will be printed in an IRD (Image Replacement Document).

**All** lists the number and total dollar amount of the items that are contained in all of the **CHARGE BACKS** categories.

**Printed** lists the number and total amount for items converted to IRDs for printing.

**Send Redeposit** starts the process of creating a re-deposit batch for submission to the FRB.

**Print IRD** creates a PDF file for download containing IRDs for the selected items.

# Rejected

Clicking Rejected displays the list of items that need to be dispositioned.

| •                                                                                                    | • STATEMENTS               | REPORTS DOCUMENTS  | MERCHANT DEPOSITS ITEM PROC              | ADMEN                  | SIGN O |
|----------------------------------------------------------------------------------------------------|----------------------------|--------------------|------------------------------------------|------------------------|--------|
| IN CUL                                                                                                    | HAND T RETURNS T CHARGE    | ACKEL T DATA FELDE | a britan a sa marana a filipi ceswaltesi | All should be a second |        |
| Charged                                                                                                    | ALC AND ADDRESS OF TAXABLE |                    |                                          |                        |        |
|                                                                                                    | Created On                 | ItersOlatus        | Account                                  | AuxOnUs                | Armout |
| testates                                                                                                    | 2011-05-24 13:47:26        | Fed Chargebeck     | 0018/0800000999/                         | 10.000                 | 100    |
| 18/2011                                                                                                    | 2011-05-24 13:47:27        | Fed Chargeback     | 123900343678/1517                        |                        | 100    |
| 25/2011                                                                                                    | 3051-05-24 13:47:26        | Fed Chargebeck     | 00345678901234367/                       |                        | 100    |
| Contraction of the local division of the local division of the loc | 2011-05-24 13:47:26        | Fed Chargebeck     | 0520/0008881118881/                      |                        | 100    |
| ALCONEGRO &                                                                                                    | 2011/05/24 13/4/128        | Fed Chargeback     | 5/46/0000000093123/                      |                        | 1:00   |
|                                                                                                    | 2011-03-24 13:47:27        | Fed Chargebeck     | 8520(0008881116881)                      |                        | 1.00   |
| 10-110.00                                                                                                    | 2011-05-24 13:41:26        | Fed Chaigeback     | 133900548678/1817                        |                        | 1.00   |
| A and a part of the                                                                                                    | 2011-05-24 13:47:27        | Fed Chargeheck     | 0015/0000000999/                         |                        | 100    |
| 9-1-00                                                                                                    | 2011-05-24 13(47)27        | Fed Chargeback     | 57+6/0000000099123/                      |                        | 100    |
| 110                                                                                                    | 2011-05-24 13:47:27        | Fed Chargehack     | 20245678901234567/                       |                        | 100    |
| ni Refepesit<br>Print IRD                                                                                                    |                            |                    |                                          |                        |        |
|                                                                                                    |                            |                    |                                          |                        |        |
|                                                                                                    |                            |                    |                                          |                        |        |
|                                                                                                    |                            |                    |                                          |                        |        |
|                                                                                                    |                            |                    |                                          |                        |        |
|                                                                                                    |                            |                    |                                          |                        |        |
|                                                                                                    |                            |                    |                                          |                        |        |
|                                                                                                    |                            |                    |                                          |                        |        |
|                                                                                                    |                            |                    |                                          |                        |        |
|                                                                                                    |                            |                    |                                          |                        |        |
|                                                                                                    |                            |                    |                                          |                        |        |
|                                                                                                    |                            |                    |                                          |                        |        |
|                                                                                                    |                            |                    |                                          |                        |        |
| 3                                                                                                    |                            |                    |                                          |                        |        |
| )                                                                                                    |                            |                    |                                          |                        |        |
| )                                                                                                    |                            |                    |                                          |                        |        |
|                                                                                                    | gita (saal-sal)            |                    |                                          |                        |        |

Back returns you to the **Rejected** items list. **Redeposit** adds item to the **Redeposit** list. **IRD** - adds item to the **IRD** list.

| Reed - Accounts      | STATEMENTS REPORTS        | 🕇 DOCUMENTS 🎽 MERCHANT DEPOSI | TS TEM PROC |            |
|----------------------|---------------------------|-------------------------------|-------------|------------|
| IN CLEARING          | RETURNS CHARGE BACKS DAT  | A FILES                       |             |            |
| ChargeBacks x        | NEW RESULTS TAB           |                               |             |            |
|                      | Account:                  | 123900345678/1517             | Serial:     | -          |
| 05/24/2011           | Amount:                   | 100                           | Route:      |            |
| 05/31/2011           | Item Status:              | Fed Chargeback                |             |            |
|                      | Back                      | Redeposit                     | IRD         |            |
| REFRESH              |                           |                               |             |            |
| Rejected<br>8-\$8.00 |                           |                               |             | _          |
| Redeposit            |                           |                               |             |            |
| 1-\$1.00             |                           |                               |             |            |
| 1-\$1.00             |                           | DATE                          |             |            |
|                      |                           |                               |             |            |
| Sand Redeposit       | TO THE                    |                               | \$ ***450   | 00.00      |
| Print IBD            | at OF                     |                               |             |            |
|                      | •                         |                               |             |            |
|                      | Check                     |                               |             |            |
|                      | Standardization           | SAMPLE - NO                   |             |            |
|                      | C                         |                               | THE GOTIA   |            |
|                      | 011000112000              |                               |             |            |
|                      | 0 * * 0 0 0 * * 5*: * 2 3 | 9 00345678#1517               | 1000045     | 0000       |
|                      |                           |                               |             |            |
|                      |                           |                               |             |            |
|                      |                           |                               |             |            |
|                      |                           |                               |             |            |
| Done                 |                           | Internet   Protected Mo       | de: Off 👘   | • • 100% • |

## Redeposit

Clicking **Redeposit** displays the list of items to be re-deposited (if any).

| d • Account:          | STATEMENTS          | REPORTS MAGES D | EPOSIT RVW TITEM PROC | SECURITY                | SIGN OUT |
|-----------------------|---------------------|-----------------|-----------------------|-------------------------|----------|
| IN CLEAR              |                     | ACKS DATA FILES |                       |                         |          |
| /30/2011 (2)          | Created On          | Them Status     | Account               | AuxOnte                 | American |
| 100.000               | 2011-06-06 09:30:00 | Redeposit       | 00345678901234567/    | Constant and the second | 260000   |
| Logistore (19)        | 2011-06-06 09:30:00 | Redeposit       | 0019/000000999/       |                         | 70000    |
| REFRESH .             |                     |                 |                       |                         |          |
| Resected              |                     |                 |                       |                         |          |
| 8-\$18100.00          |                     |                 |                       |                         |          |
| Redeposit             |                     |                 |                       |                         |          |
| 2+\$3300.00           |                     |                 |                       |                         |          |
| Submitted             |                     |                 |                       |                         |          |
| 0-\$.00               |                     |                 |                       |                         |          |
| IRD                   |                     |                 |                       |                         |          |
| 0-\$.00               |                     |                 |                       |                         |          |
| Printed               |                     |                 |                       |                         |          |
| 3-310-00.00           |                     |                 |                       |                         |          |
| AU                    |                     |                 |                       |                         |          |
| 5 331000100           |                     |                 |                       |                         |          |
| nd Redeposit          |                     |                 |                       |                         |          |
| Print IKD             |                     |                 |                       |                         |          |
|                       |                     |                 |                       |                         |          |
|                       |                     |                 |                       |                         |          |
| No.                   |                     |                 |                       |                         |          |
|                       |                     |                 |                       |                         |          |
|                       |                     |                 |                       |                         |          |
|                       |                     |                 |                       |                         |          |
|                       |                     |                 |                       |                         |          |
| and the second second |                     |                 |                       |                         |          |
|                       |                     |                 |                       |                         |          |
|                       |                     |                 |                       |                         |          |
|                       |                     |                 |                       |                         |          |
|                       |                     |                 |                       |                         |          |
|                       |                     |                 |                       |                         |          |

Back returns you to the **Redeposit** items list. **IRD** moves item to the **IRD** list.

| Reed *                        | Accounts                      | STATEMENTS REPORTS IMAGES DEPOSIT RVW ITEM PROC SECURITY | SIGN OUT 🕽 💽 |
|-------------------------------|-------------------------------|----------------------------------------------------------|--------------|
|                               | IN CLEARING                   | RETURNS CHARGE BACKS DATA FILES                          |              |
|                               | ChargeBacks x                 | NEW RESULTS TAS                                          |              |
| 10/02/2006                    |                               | Account: 0520/0008881118881/ Serial:                     |              |
| 10/27/2011                    |                               | Amount: 100 Route:                                       |              |
| REFRESH >                     |                               | Item Status: Redeposit Reject Explanation Refer to Image |              |
| Rejected                      |                               | Back                                                     |              |
| Redenosit                     |                               |                                                          |              |
| 2-\$2.00                      |                               |                                                          |              |
| Submitted<br>2-\$2.00         |                               |                                                          |              |
| IRD                           |                               |                                                          |              |
| 0-\$.00                       | 11                            | DATE                                                     |              |
| 7-\$7.00                      |                               |                                                          |              |
| All<br>125-\$125.00           |                               | ORDER OF                                                 |              |
| Send Redeposit                |                               |                                                          |              |
| Print IRD                     |                               | Check                                                    |              |
|                               |                               | SAMPLE - NOT NEGOTIABLE                                  |              |
|                               | 1                             |                                                          |              |
|                               |                               | 1011000112:0520:0008881118881                            |              |
|                               |                               |                                                          |              |
|                               |                               |                                                          |              |
|                               |                               | 2:06555558: ··OOOOO40000··                               |              |
|                               | -                             |                                                          |              |
|                               |                               |                                                          |              |
|                               |                               |                                                          |              |
|                               |                               |                                                          |              |
|                               |                               |                                                          |              |
|                               |                               |                                                          |              |
| PORT ADOC HARMEN              | and the all debte more        |                                                          |              |
| The set of the set of the set | sense, and contrights reserve | 1996)                                                    | •            |

#### Submitted

Clicking **Submitted** displays the list of items that have been submitted (if any).

| ied -         | • Account: | •                | STATEMENTS     | REPORTS MAGES      | DEPOSIT RVW                   | C SECURITY |        |
|---------------|------------|------------------|----------------|--------------------|-------------------------------|------------|--------|
|               | IN CLEA    | UT LINES IN REAL | TUICHIS CHARGE | BACKS T BATA FILES |                               |            |        |
|               |            | ALL A DURING     |                |                    |                               |            |        |
| 05/30/2011    | 2          | 2011-06-0        | 6 09130100     | Redeposit          | Account<br>00245678901224567/ | AuxOnUs    | 260000 |
| 6/06/2011     | đ          | 2011-06-04       | 6 09130100     | Redeposit          | 0019/000000999/               |            | 70000  |
| REFRESH F     |            |                  |                |                    |                               |            |        |
| Rejected      |            |                  |                |                    |                               |            |        |
| 8-\$18100.00  |            |                  |                |                    |                               |            |        |
| Redeposit:    |            |                  |                |                    |                               |            |        |
| Submitted     |            |                  |                |                    |                               |            |        |
| 2-\$3300.00   |            |                  |                |                    |                               |            |        |
| 18.0          |            |                  |                |                    |                               |            |        |
| 0-\$-00       |            |                  |                |                    |                               |            |        |
| 5-\$10400.00  |            |                  |                |                    |                               |            |        |
| All           |            |                  |                |                    |                               |            |        |
| 15-\$31800.00 |            |                  |                |                    |                               |            |        |
| end Redeposit |            |                  |                |                    |                               |            |        |
| Print IRD     |            |                  |                |                    |                               |            |        |
|               |            |                  |                |                    |                               |            |        |
|               |            |                  |                |                    |                               |            |        |
|               |            |                  |                |                    |                               |            |        |
|               |            |                  |                |                    |                               |            |        |
|               |            |                  |                |                    |                               |            |        |
|               |            |                  |                |                    |                               |            |        |
|               |            |                  |                |                    |                               |            |        |
|               |            |                  |                |                    |                               |            |        |
|               |            |                  |                |                    |                               |            |        |
|               |            |                  |                |                    |                               |            |        |
|               |            |                  |                |                    |                               |            | -      |
|               |            |                  |                |                    |                               |            |        |

Back returns you to the Submitted items list.

| Reed  Account: IN CLEARIN Charge@acks 05/30/2011                                                                                                    | STATEMENTS REPOR                            | RTS IMAGES DEPOSIT RVW                      |                               | SECURITY                             |                  |
|----------------------------------------------------------------------------------------------------|---------------------------------------------|---------------------------------------------|-------------------------------|--------------------------------------|------------------|
| 06/06/2011                                                                                                    | Account:<br>Amount:<br>Item Status:         | 0019/0000000999/<br>70000<br>Fed Chargeback | Serial:<br>Route:             |                                      |                  |
| Rejected<br>8-51800.00<br>2-52000.00<br>2-5300.00<br>0-5-00<br>0-5-00<br>0-5-00<br>0-5-10400.00<br>0-15-531000.00<br>0-00<br>0-00<br>0-00<br>0-00<br>0-00<br>0-00<br>0- | TO THE<br>ER OF<br>Check<br>Standardization | DATE                                        | \$ *                          | <sup>8-8-8-#</sup> 700.00<br>OTIABLE |                  |
|                                                                                                    | 011000115:00                                | 19#00 00 000 °                              | <b>199" .</b> "000            | 0070000                              | °                |
|                                                                                                    | 0655555584                                  |                                             | 2000                          | <u></u>                              | •                |
| Done                                                                                                    |                                             | •                                           | Internet   Protected Mode: Of | n (4) • (6                           | •<br>•<br>100% • |

#### IRD

Clicking IRD displays the list of items to be printed (if any).

| Reed -                                                                                                    | Albente                  | STATEMENTS       | REPORTS IMAGES  | DEPOSIT RVW TITEM PROC | SECURITY            | SIGN OUT F                |
|----------------------------------------------------------------------------------------------------|--------------------------|------------------|-----------------|------------------------|---------------------|---------------------------|
|                                                                                                    | Chargellacks P           | RETURNS CHARGE B | ACKS OATA FILED |                        |                     | 11                        |
| 05/30/2011                                                                                                    |                          | Ornated On       | I terrs Status  | Account                | AuxOnUs             | Amount                    |
| 06/06/2011                                                                                                    | 201                      | 1-06-06 09:30:00 | tRD Printed     | 0019/000000999/        |                     | 70008                     |
|                                                                                                    | 201                      | 1-06-06 09:30:00 | IRD Printed     | 122900345678/1517      |                     | 450000                    |
| Rejected<br>#-518100.00<br>Editors<br>0-5-00<br>Printed<br>5-510400.00<br>All<br>15-51100.00<br>Reset Redeposite<br>Reset 180 |                          |                  |                 |                        |                     |                           |
| 63011 wDOC Invienatio                                                                                                    | one, Inc. All rights one | ried.            |                 |                        |                     |                           |
| Done                                                                                                    |                          |                  |                 | 😝 Internet             | Protected Mode: Off | √ <sub>R</sub> + € 100% + |

Back returns you to the All items list. Redeposit adds item to the Redeposit list.

| Reed • Accourt               |                                  | IMAGES DEPOSIT RVW | TTEM PROC SECURITY                     | SIGN OUT ) |
|------------------------------|----------------------------------|--------------------|----------------------------------------|------------|
| 11                           | CLEARING RETURNS CHARGE BACKS DA | TA FILES           |                                        |            |
| Ch Ch                        | angellacks + NEW RESULTS TAB     |                    |                                        |            |
| 05/30/2011 🛃                 | Account:                         | 00345678901234567/ | Serial:                                | •          |
| 06/06/2011                   | Amount:                          | 260000             | Route:                                 |            |
| REFRESH >                    | Item Status:                     | Redeposit          |                                        |            |
| Rejected                     | Back                             |                    | Redeposit                              |            |
| 8-\$18100.00                 |                                  |                    |                                        |            |
| Redeposit<br>2-\$3300.00     | ]                                |                    |                                        |            |
| Submitted                    |                                  |                    |                                        |            |
| 0.5.00                       | 11                               |                    |                                        | a 📕        |
| 0-\$.00                      | 11                               | DATE               |                                        |            |
| Printed<br>5:510400.00       |                                  |                    |                                        |            |
| All                          | ORDER OF                         |                    | \$ ***2600.00                          |            |
| 15-\$31800.00                |                                  |                    |                                        |            |
| Send Redeposit               |                                  |                    |                                        | i 1        |
| Print DOD                    | Check                            |                    |                                        |            |
|                              | Standardization                  | SAMPLE             | - NOT NEGOTIABLE                       |            |
|                              | -                                |                    |                                        |            |
|                              | 1011000112:003                   | L 56 7800 1 334 C  |                                        | "          |
|                              |                                  | - 38 18 10 - 2345  | P.5. 0000 500000 .                     |            |
|                              |                                  |                    |                                        |            |
|                              | 31.0C EEEEEE                     |                    | 10000 100000 1                         |            |
|                              | E.063333330.                     |                    | ************************************** |            |
|                              |                                  |                    |                                        | <b>_</b>   |
|                              |                                  |                    |                                        |            |
| 02011 aDOC Innovations, Inc. | All rights researced.            |                    |                                        |            |
| Done                         |                                  |                    | Internet   Protected Mode: Off         | - 100% ·   |
|                              |                                  |                    |                                        |            |

#### Printed

Clicking **Printed** displays the list of items that have been printed (if any).

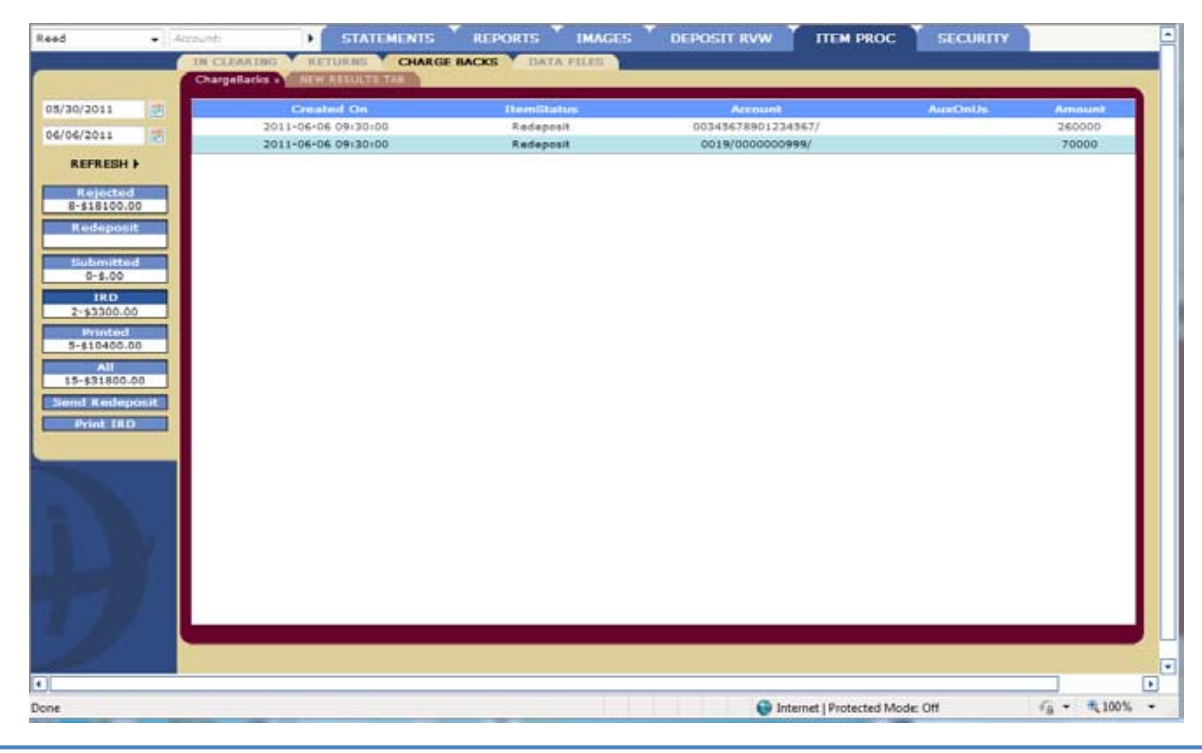

Back returns you to the Printed items list.

| Reed                | -  | Account:      | •      | STATEMEN  |          | REPORTS    | Тімло    | ses 👗    | DEPOSIT R | vw       | ITEM PROC        | - 1  | SECURITY |            |         | -   |
|---------------------|----|---------------|--------|-----------|----------|------------|----------|----------|-----------|----------|------------------|------|----------|------------|---------|-----|
|                     |    | IN CLEARING   | RETU   | RNS CH    | ARGE B   | ACKS D/    | TA FILES |          |           |          |                  |      |          |            |         |     |
|                     |    | ChargeBacks x | NEW RI | SULTS TAB | · · · ·  |            |          |          |           |          |                  |      |          |            |         |     |
| 05/30/2011          | 2  |               |        | Acco      | unt:     |            | 0019     | /0000000 | 999/      |          | Seria            | l:   |          |            | -       |     |
| 06/06/2011          | 12 |               |        | Amo       | unt:     |            | 7000     | 0        |           |          | Route            | e:   |          |            |         |     |
| REFRESH >           |    |               |        | Item      | n Status |            | Fed C    | hargebac | k         |          |                  |      |          |            |         |     |
| Rejected            |    |               |        |           |          |            |          | E        | Back      |          |                  |      |          |            |         |     |
| 8-\$18100.00        | -  |               |        |           | -        | ·          |          |          |           |          |                  |      |          |            |         |     |
|                     |    |               |        |           |          |            |          |          |           |          |                  |      |          |            |         |     |
| Submitted<br>0-5-00 |    |               |        |           |          |            |          |          |           |          |                  |      |          |            |         |     |
| IRD                 |    | 11            |        |           |          |            |          |          |           |          |                  |      |          |            | 8       |     |
| 2-\$3300.00         |    |               |        |           |          |            |          |          | DATE      | Ε        |                  | _    |          |            |         |     |
| 5-\$10400.00        | 0  |               |        |           |          |            |          |          |           |          |                  |      |          |            | - 1     |     |
| All                 |    | ORDE          | R OF   |           |          |            |          |          |           |          | ⊅                | ,    | ****700  | .00        |         |     |
| Send Reden          |    |               |        |           |          |            |          |          |           |          |                  |      |          |            | ſ       |     |
| Print IRD           |    |               | -      | 2         |          |            |          |          | _         | _        |                  |      |          | _          | -       |     |
|                     | _  |               | 6      | N Ch      | leck     | d'an tin a |          | -        |           |          |                  |      |          |            | 1       |     |
|                     |    |               | 6      | ي<br>م    | andard   | dization   |          | S        | AMPL      | E - N    | N TOI            | E    | GOTIAE   | <b>3LE</b> |         |     |
|                     |    | 10            |        |           |          |            |          |          |           |          |                  |      |          |            | — [     |     |
|                     |    |               | 511    | 0001      | 1 2:3    | 0015       |          | 00       | 000       | 999      |                  |      | 000 20   |            |         |     |
|                     |    |               |        |           |          |            |          | 00       | 000       |          | 1                | JU   | 000 70   | 000        |         |     |
|                     |    |               |        |           |          |            |          |          |           |          |                  |      |          |            |         |     |
|                     |    | 2120          | 165    | 5555      | 58.      |            |          |          |           |          |                  | · ~  | 000 20   |            |         |     |
|                     |    |               |        |           |          |            |          |          |           |          | 9°1              | 10   | 00070    | 000        |         |     |
|                     |    |               |        |           |          |            |          |          |           |          |                  |      |          |            |         |     |
|                     |    |               |        |           |          |            |          |          |           |          |                  |      |          |            |         | -   |
| •                   |    |               |        |           |          |            |          |          |           |          |                  |      |          |            |         |     |
| Done                |    |               |        |           |          |            |          |          |           | 😌 Intern | et   Protected N | fode | Off      |            | ۹, 100% | · • |

#### All

Clicking All displays the list of all Charge Back items (if any).

|                                                                                                    | TT STATEMENTS                | REPORTS MAGES    | DEPOSIT RVW TITEM PROC | <b>ECURITY</b> | SIGN OUT |
|----------------------------------------------------------------------------------------------------|------------------------------|------------------|------------------------|----------------|----------|
| 110                                                                                                    | CLEARING RETURNS CHARGE      | BACKS DATA FILMS |                        |                |          |
| °                                                                                                    | targebacks - HEW ASSULTS TAB |                  |                        |                | _        |
| 05/30/2011                                                                                                    | Greated De                   | Remtitatus       | Account                | AuxOnth        | Amount   |
| 06/06/2011                                                                                                    | 2011-06-06 09:20:00          | IAD Printed      | 0019/000000999/        |                | 70000    |
|                                                                                                    | 2011-06-06 09:30:00          | IAD Printed      | 5746/0000000090123/    |                | 240000   |
| REFRESH >                                                                                                    | 2011-06-06 09-30-00          | DR.D Printed     | 3746/0000000090123/    |                | 240000   |
| and the second second se                                                                                                    | 2011-06-06 09-30-00          | Redeposit        | 00345678901234567/     |                | 260000   |
| 8-518100.00                                                                                                    | 2011-06-06-09:30:00          | Redeposit        | 0019/000000999/        |                | 70000    |
| and the second second se                                                                                                    | 2011-06-06 09:30:00          | IRD Printed      | 123900345678/1517      |                | 450000   |
| 2-63300.00                                                                                                    | 2011-06-06 09:30:00          | Fed Chargebeck   | 0019/000000999/        |                | 70000    |
| The supervised in the supervised in the supervis | 2011-06-06 09:30:00          | DRD Brinted      | 0520/0008881118881/    |                | 40000    |
| 0-1.00                                                                                                    | 2011-06-06 09:30:00          | Fed Chargeback   | 00345678901234567/     |                | 260000   |
|                                                                                                    | 2011-06-06 09-30-00          | Fed Chargebeck   | 0520/0008881118881/    |                | 40000    |
| 01.00                                                                                                    | 2011-06-06 09-30-00          | Fed Chargeback   | 00345678901234567/     |                | 260000   |
|                                                                                                    | 2011-06-06 09:30:00          | Fed Chargeback   | 123900345678/1517      |                | 450000   |
| 3-510400.00                                                                                                    | 2011-06-06 09:30:00          | Fed Chargeback   | 133900345678/1517      |                | 450000   |
|                                                                                                    | 2011-06-06 09:30:00          | Fed Chargeback   | 5746/00000000000123/   |                | 240000   |
| 15-411000-00                                                                                                    | 2011-06-06 09:30:00          | Fed Charpebeck   | 0520/0008881118881/    |                | 40000    |
| the second second second second second second second second second second second second second second second se                                                                                                    |                              |                  |                        |                |          |
| Print IRD                                                                                                    |                              |                  |                        |                |          |
| Print IRD                                                                                                    |                              |                  |                        |                |          |
| Print IRD                                                                                                    |                              |                  |                        |                |          |
| Print InD                                                                                                    |                              |                  |                        |                |          |
| Prior TRD                                                                                                    |                              |                  |                        |                |          |
| Priot 1812                                                                                                    |                              |                  |                        |                |          |
| Print IRD)                                                                                                    |                              |                  |                        |                |          |
| Print TRD:                                                                                                    |                              |                  |                        |                |          |
|                                                                                                    | c All Hybra Hasarcado:       |                  |                        |                |          |

Back returns you to the All items list.

| ed • Accountr                                                                         | ► STATEMENTS ' REPORTS ' IMAGES ' DEPOSIT RVW   ITEM PROC   SECURITY                                                                | SIGN OUT |
|---------------------------------------------------------------------------------------|----------------------------------------------------------------------------------------------------|----------|
| IN CLEARING<br>ChargeTacks                                                            | RETURNS CHARGE BACKS DATA FILES                                                                                                    |          |
| 1/02/2006<br>2/27/2011<br>REFRESH ►<br>Rejected<br>114-5114-500<br>Redeposit          | Account: 5746/0000000090123/ Serial:<br>Amount: 100 Route:<br>Item Status: Fed Chargeback Reject Explanation Refer to Image<br>Back | •        |
| 2:52.00<br>Submitted<br>2:52.00<br>0:5.00<br>Printed<br>7:57.00<br>All<br>125:5123.00 | DATE \$ ###2400.00                                                                                                    |          |
| Print IRD                                                                             | Check Standardization SAMPLE - NOT NEGOTIABLE                                                                                       |          |
|                                                                                       | ······································                                                                                              |          |
|                                                                                       | 2*:06555558*: **0000240000*                                                                                                    |          |
|                                                                                       |                                                                                                    |          |
|                                                                                       |                                                                                                    |          |
|                                                                                       |                                                                                                    |          |

## Send Redeposit

Clicking on **Send Redeposit** displays a message from the webpage. Clicking **OK** displays the status while the batch is being built and submitted.

| Message from webpage   |
|------------------------|
| Ok to send redeposits? |
| OK Cancel              |

| leed                  | • Masevan | ▶ STATEMENTS × REP | ORTS 👗 IMAGES 🎽 DEPOSIT R    | VW TITEM PROC SECU               | RITY           |
|-----------------------|-----------|--------------------|------------------------------|----------------------------------|----------------|
| _                     | NEW RESU  | CHARGE BACKS       | DATA FILES                   |                                  |                |
| 02/30/2011            | 2         |                    |                              |                                  |                |
| 06/06/2011            | 2         |                    |                              |                                  |                |
| REFRES                |           |                    |                              |                                  |                |
| 8-\$1810              | 0.00      |                    |                              |                                  |                |
| R aideigu<br>2-\$2300 | 0.00      |                    |                              |                                  |                |
| Bulunit               | -         |                    |                              |                                  |                |
| 180                   |           |                    |                              |                                  |                |
| 0-5.0<br>Prints       |           |                    |                              |                                  |                |
| 9-61040               | 0.00      |                    |                              |                                  |                |
| 15-\$3180             | 0.00      |                    |                              |                                  |                |
| Print I               | AD        |                    |                              |                                  |                |
|                       |           |                    | Building File, 0% Completed. |                                  |                |
|                       |           |                    |                              |                                  |                |
|                       |           |                    |                              |                                  |                |
|                       |           |                    |                              |                                  |                |
|                       |           |                    |                              |                                  |                |
|                       |           |                    |                              |                                  |                |
|                       |           |                    |                              |                                  |                |
|                       |           |                    |                              |                                  |                |
|                       |           |                    |                              |                                  |                |
|                       | 2         |                    |                              |                                  |                |
|                       |           |                    |                              |                                  |                |
|                       |           |                    |                              |                                  |                |
|                       |           |                    |                              |                                  |                |
|                       |           |                    |                              |                                  |                |
| ne                    |           |                    |                              | S Internet   Protected Mode: Off | · · · · 100% · |

When the process is complete it displays the message: **Redeposit file created and submitted.** And displays the **Batch ID** number.

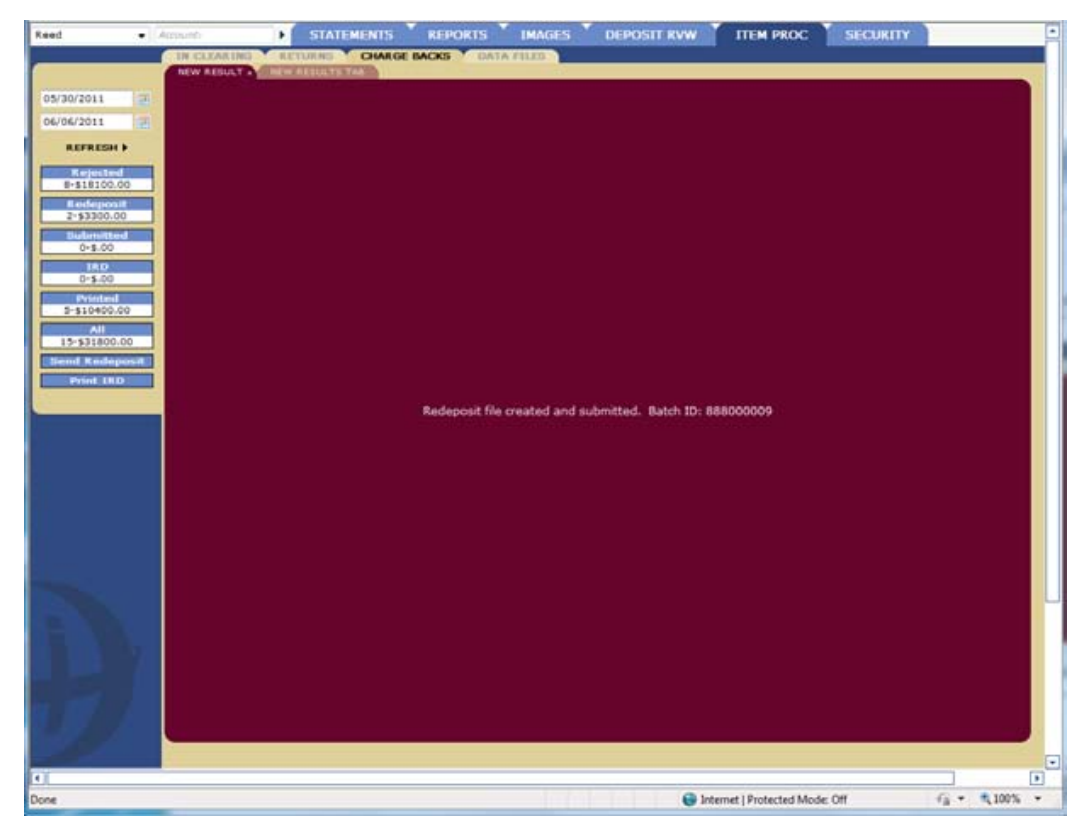

## **Print IRD**

Clicking on **Print IRD** displays a message from the webpage. Clicking **OK** displays the status while the IRD print file is being built.

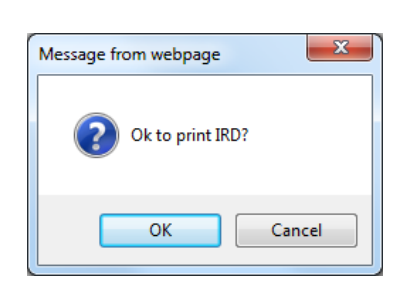

| Reel       | •     | Agenet         | • STATEME                        | NTS REPORTS | IMAGES         | DEPOSIT RVW  | TTEM PROC              | SECURITY |      |        |
|------------|-------|----------------|----------------------------------|-------------|----------------|--------------|------------------------|----------|------|--------|
|            |       | IN CLEANING    | ALTINIAS C                       | HARGE BACKS | A FILES        |              | - Compensation of the  |          |      |        |
|            |       | Chargetlacks - | CONTRACTORY AND A DESCRIPTION OF |             |                |              |                        |          |      |        |
| 05/30/2011 | 125   |                |                                  |             |                |              |                        |          |      |        |
| 06/06/2011 |       |                |                                  |             |                |              |                        |          |      |        |
| REFRESH    | ۲.    |                |                                  |             |                |              |                        |          |      |        |
| 7-517400   | 00    |                |                                  |             |                |              |                        |          |      |        |
| Redepos    |       | 1              |                                  |             |                |              |                        |          |      |        |
| 2-\$3300.0 | 0     | 1              |                                  |             |                |              |                        |          |      |        |
| 0-\$.00    |       |                |                                  |             |                |              |                        |          |      |        |
| 1410       | ġ.    |                |                                  |             |                |              |                        |          |      |        |
| Printed    | 1     |                |                                  |             |                |              |                        |          |      |        |
| 5-\$10400. | 00    |                |                                  |             |                |              |                        |          |      |        |
| 15-\$31800 | 00    |                |                                  |             |                |              |                        |          |      |        |
| Send Rede  | HONIN |                |                                  |             |                |              |                        |          |      |        |
| Print DK   |       |                |                                  |             |                |              |                        |          |      |        |
|            | _     |                |                                  |             | Building File, | 0% Completed |                        |          |      |        |
|            |       |                |                                  |             |                |              |                        |          |      |        |
|            |       |                |                                  |             |                |              |                        |          |      |        |
|            |       |                |                                  |             |                |              |                        |          |      |        |
|            |       |                |                                  |             |                |              |                        |          |      |        |
|            |       |                |                                  |             |                |              |                        |          |      |        |
|            |       |                |                                  |             |                |              |                        |          |      |        |
|            |       |                |                                  |             |                |              |                        |          |      |        |
|            |       |                |                                  |             |                |              |                        |          |      |        |
|            |       |                |                                  |             |                |              |                        |          |      |        |
|            |       |                |                                  |             |                |              |                        |          |      |        |
|            |       |                |                                  |             |                |              |                        |          |      |        |
|            |       |                |                                  |             |                |              |                        |          |      |        |
|            |       |                |                                  |             |                |              |                        |          |      |        |
|            |       |                |                                  |             |                |              |                        |          |      | _      |
| 4          |       |                |                                  |             |                |              |                        |          |      |        |
| Done       |       |                |                                  |             |                | 01           | ternet   Distanted Med | e Dil    | 6. * | 100% * |

When the file has completed building it displays the file PDF content. This file can be saved locally for printing.

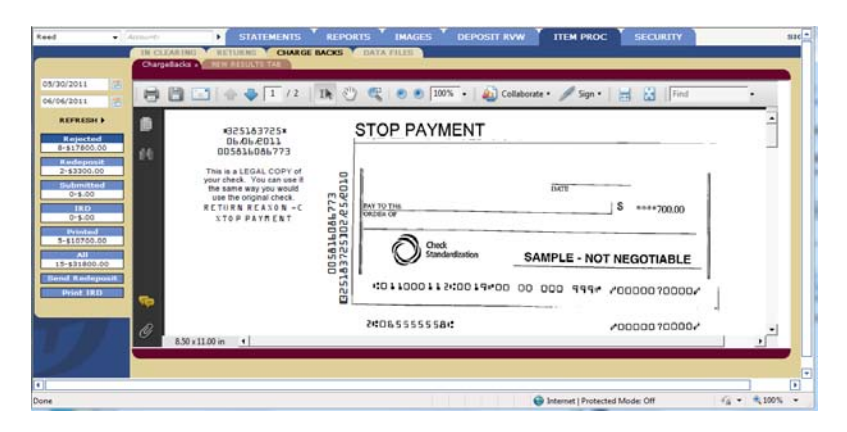

# DATA FILES

The DATA FILES panel allows the user to re-download Post or IRD files that were previously created.

Select either IC\_Post\_Files or IRD\_Print\_Files from the drop-down and the beginning and end dates of the files.

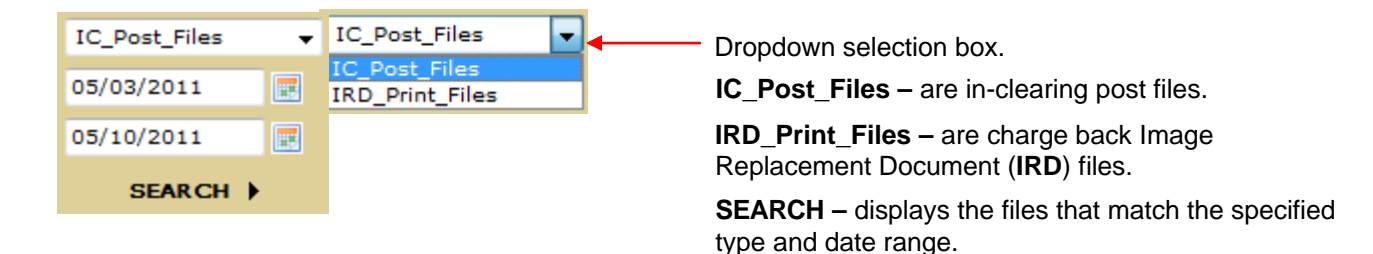

Select the file to download.

| Reed          | + Accounts | • STATEMENT                   | S REPORTS DOCUMENTS  | MERCHANT DEPOSITS                | ITEM PROC |          |
|---------------|------------|-------------------------------|----------------------|----------------------------------|-----------|----------|
|               | IN C       | LEARING RETURNS CHA           | RGE BACKS DATA FILES |                                  |           |          |
|               | Data       | Files05/01/2011 - NEW RESULTS | TAU                  |                                  |           |          |
|               |            | Created By                    | Created On           |                                  |           |          |
|               |            | LIONES                        | 2011-05-25 12:21:17  |                                  |           |          |
|               |            | LIONES                        | 2011-05-17 17:21:27  |                                  |           |          |
|               |            | LIONES                        | 2011-05-16 11:05:39  |                                  |           |          |
|               |            | LIONES                        | 2011-05-12 18:19:42  |                                  |           |          |
|               |            | LOONES                        | 2011-05-12 18:02:16  |                                  |           |          |
| 1C Dest Eller |            | LIONES                        | 2011-05-12 17:56:24  |                                  |           |          |
| Top on o has  |            | LIONES                        | 2011-05-12 17:37:17  |                                  |           |          |
| 05/01/2011    | 3 B        | LIONES                        | 2011-05-12 10:54:20  |                                  |           |          |
| 05/31/2011    | 100        | LJONES                        | 2011-05-12 10:34:00  |                                  |           |          |
|               | 12         | LIONES                        | 2011-05-10 16:12:07  |                                  |           |          |
| SEARCH        | F          | LIONES                        | 2011-05-10 16:03:46  |                                  |           |          |
|               |            | LIONES                        | 2011-05-09 10:38:25  |                                  |           |          |
|               |            | JJONESBREED                   | 2011-05-02 10:04:49  | •                                |           |          |
|               |            | JJONESBREED                   | 2011-05-02 10:04:34  |                                  |           |          |
| P             | Y          |                               |                      |                                  |           |          |
|               |            |                               |                      |                                  |           |          |
| lone          |            |                               |                      | U Internet   Protected Mode: Off |           | • 100% • |